## 設定を 変える 設定・登録したものや軌跡を消す

登録したルートやマーク、軌跡、今までの目的地を消したり、各種設定をお買い上げ時の状態に戻したり できます。

メニュー ⑤ を押す ➡【設定を変える】(設定)を選び、 ⊙к を押す ➡ n 【表示や案内の設定をする】を選び、 ok を押す

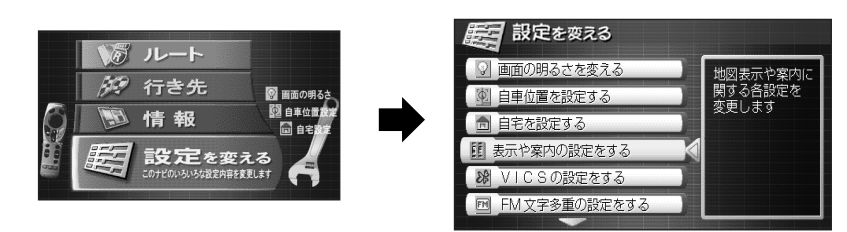

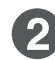

2
【設定したものを消す】を選び、
の
に
を
押す

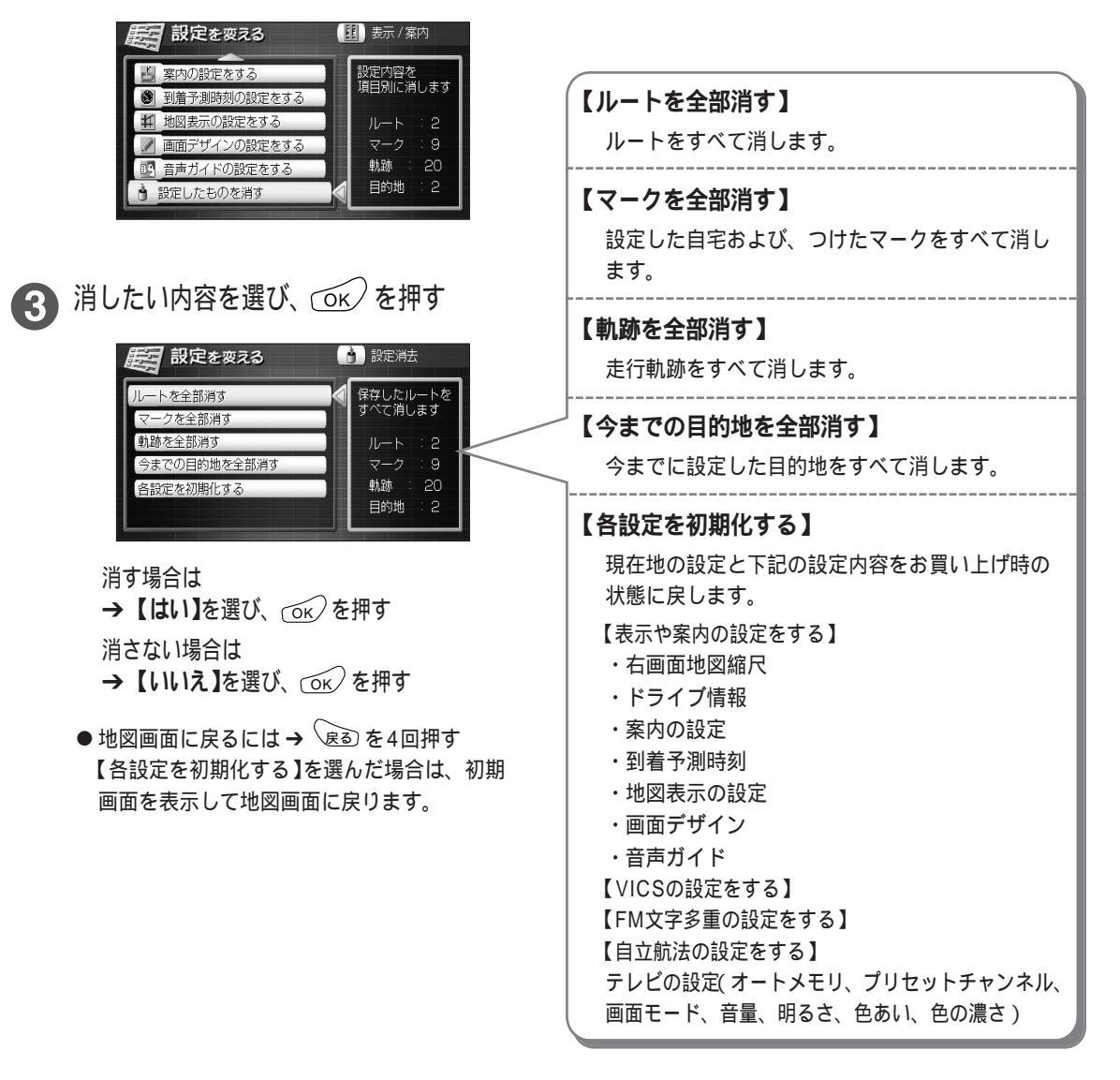